東京化粧品健康保険組合 様

# **mepo**(medical portal) 操作マニュアル

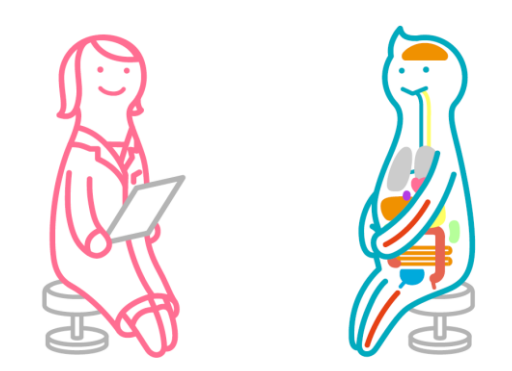

2022年10月 株式会社iMedical

#### i Medical

目次

- P3~ インターネット予約推奨環境について
- P4~ ドメイン指定受信設定のお願い
- P5~ 利用登録
- P9~ 個人設定
- P13~ ログイン(新規登録済みの方)
- P14~ 新規予約
- P23~ 予約日時変更
- •P30~ 予約キャンセル

### インターネット予約 推奨環境について

### ★<u>ご利用端末によって、画面の見え方が異なる場合があります。</u> 画面をスクロールすると表示される場合があります。

## <u>パソコン</u>

Google Chrome 最新版 / Microsoft edge/ Safari 最新版 (6以上) ※Windows版Safariは非対応

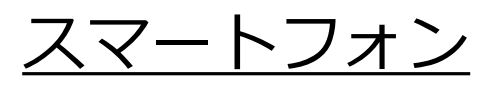

標準ブラウザ または Android Chromeの最新版 /

iOS 標準ブラウザ(Safari)最新版

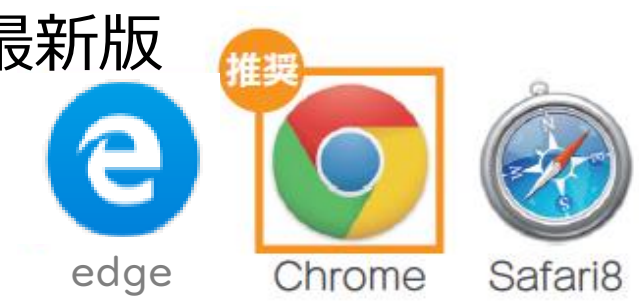

mepoでは、mepoご利用開始のお知らせや、 予約完了メール等を自動メール配信しております。 迷惑メール設定を行っている方は、 <u>ご登録前に下記メールアドレス(もしくはドメイン)の</u> <u>指定受信設定</u>をお願いいたします。

mail : <u>info\_mepo@imedi.co.jp</u>

| 新規ユーザ登録                                                                     |
|-----------------------------------------------------------------------------|
| 健保会館健康管理センター<br>健診・人間ドック予約システム                                              |
| mepo                                                                        |
|                                                                             |
| ユーザ情報を入力し、送量ボタンをクリックすると、<br>パズワード設定メールが描きます。<br>インドロード2012年1日、日本のグレットは内容と注意 |
| Ching_inipperinductorgがからのメールが描くよう。<br>最大受賞の殺さをしてください。                      |
|                                                                             |
| (名)(例:太郎)                                                                   |
|                                                                             |
| 2                                                                           |
| 氏名、メールアドレスを入力し、                                                             |
| 「送信」を押します。                                                                  |
| ※初回登録のみ入力してください。                                                            |
|                                                                             |
|                                                                             |

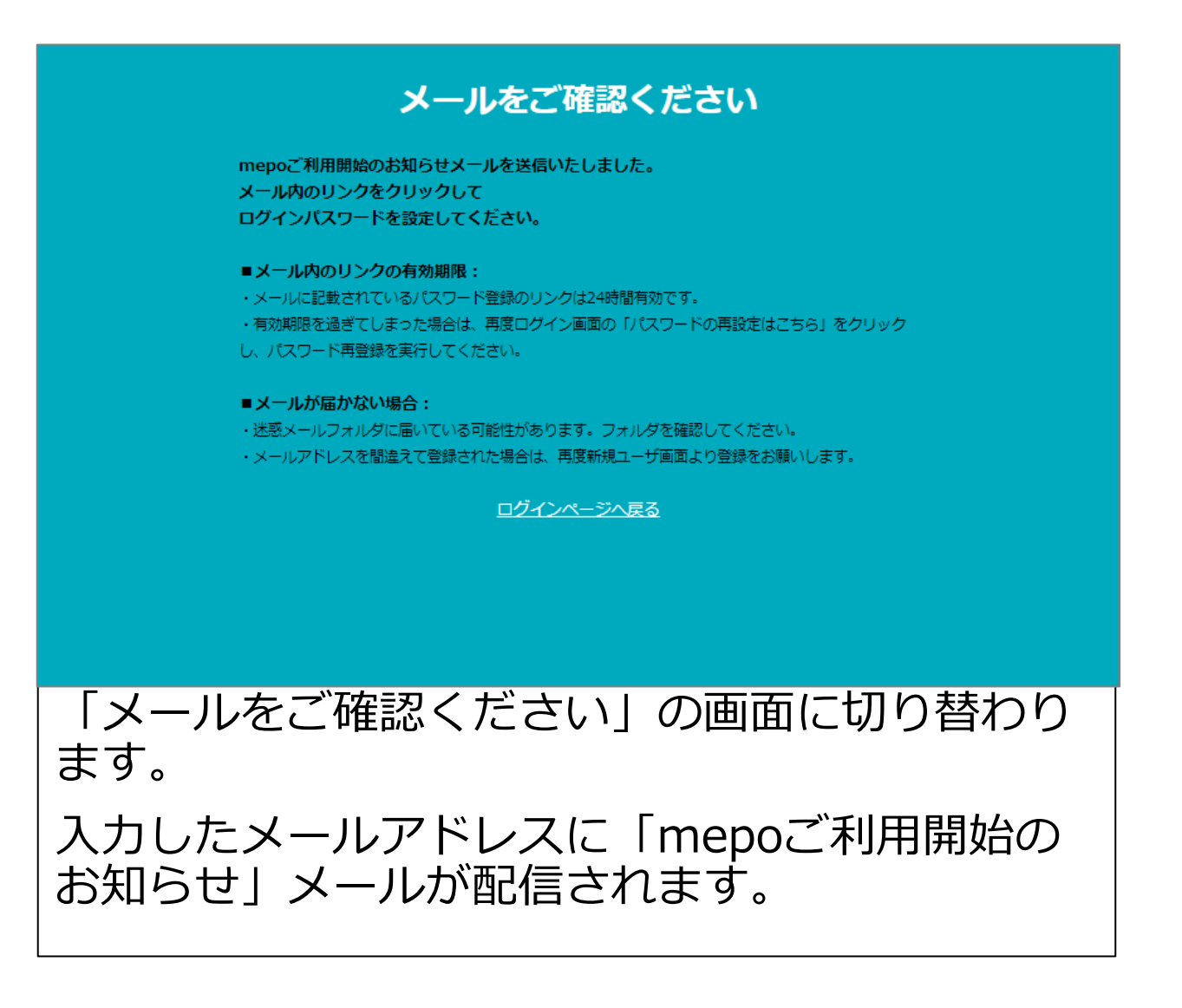

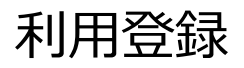

2019/11/12 (火) 16:17 mepo運営事務局 <info\_mepo@imedi.co.jp> Sandbox: mepoご利用開始のお知らせ

メポ 花子 様

宛先

mepo にご登録いただきましてありがとうございます。

24時間以内に下記URLにアクセスし、パスワードを設定してください。

https://mepodev-mepodev.cs5.force.com/login?

c=ArfbNztWgGjibzLANVDkwB3\_gzpva2xDld\_Gsjlh6591unkdwiYqopLS7tOArn3iZ3797MLXBligPagmPPXA3CTKsID2gkSz0FhT NE8K4YczfDODOdpku6NiXjLZAyEDXI5Le.uANwCZkJB

届いたメール内のURLにアクセスしてください。 ※24時間以内にURLへアクセスし、パスワードを 設定してください。 度限り有効となります。1度押した後に 設定する場合は、 间面 の再設定はこちら 再度 操作をお願いいたします。

|         | salesforce                                                                                         |         |
|---------|----------------------------------------------------------------------------------------------------|---------|
|         | パスワードを変更する                                                                                         |         |
|         | の新しいパスワードを入力し<br>てください、少なくとも次のものを含めてください:<br>② 8 文字以上<br>③ 1 個以上の文字<br>③ 1 個以上の数値<br>*新しいパスワード<br> |         |
| パスワードを設 | 定し、(英数字8文字)                                                                                        | 以上で設定)  |
| 「パスワードを | を <u>、 、 、 、 、 、 、 、 、 、 、 、 、 、 、 、 、 、 、</u>                                                     | べてください。 |
| 画面がホーム画 | 面へ切り替わります                                                                                          | •<br>•  |
|         |                                                                                                    |         |

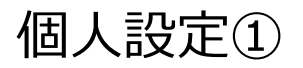

〈PC版〉

〈モバイル版〉

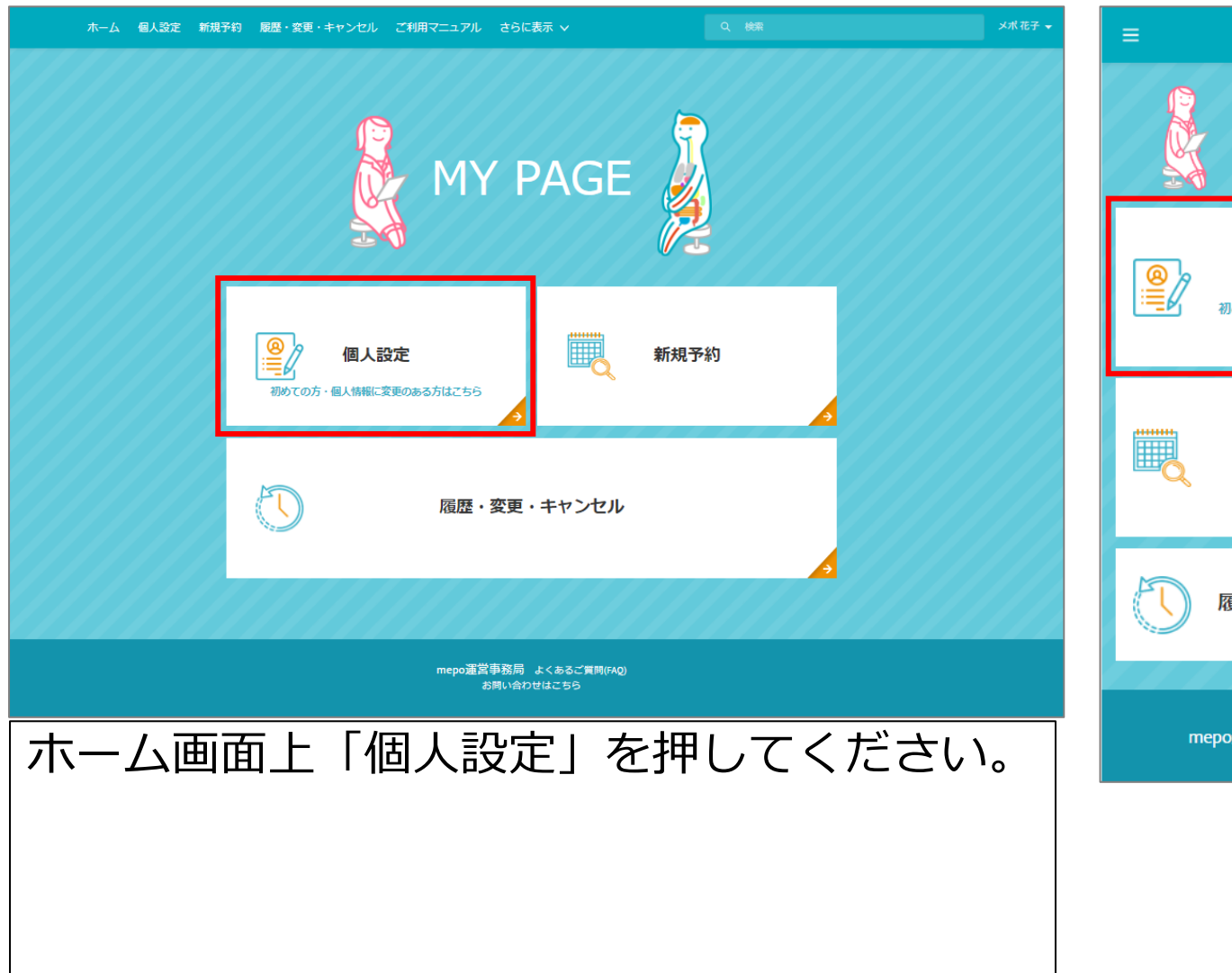

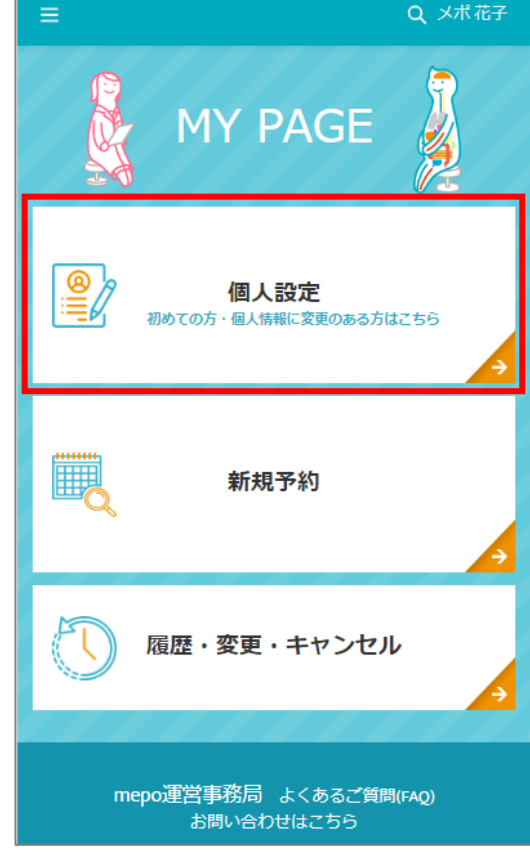

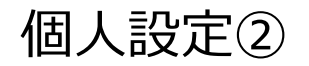

| ホーム 個人設定 新規予約 履歴・変更・キ・                                                                                                    | ャンセル ご利用マニュアル さらに表示 🗸                         | Q 8E X#27 -                           |
|----------------------------------------------------------------------------------------------------|-----------------------------------------------|---------------------------------------|
| ▲ 《大型於者<br>《大型》<br>》<br>文术花子                                                                                                    |                                               |                                       |
| ~ ■受診者情報                                                                                                    |                                               | 保険者番号、記号、番号の確認方法はこちら                  |
| 受診着名<br>×术花子                                                                                                    |                                               |                                       |
| 始(フリガナ)の<br>メポ                                                                                                    | 影便要导②(回宅住所:必須)@<br>1060032                    | 9                                     |
| 8(フリカナ)@<br>ハナコ                                                                                                    | 住所の(日宅住所:必須)の<br>東京都港区六本木6-2-31六本木ビルズノースタワー6階 | 7                                     |
| 生年月日〇<br>1980/06/27                                                                                                    | 影使番号2(検査キット送付先影使番号:任意)◎<br>9999999            | 2                                     |
| 年210<br>39                                                                                                    | 住所2(検査キット送行死住所:任意)@<br>東京都〇〇区△△町999-999       | 2                                     |
| 住制の女性                                                                                                    | R1500<br>0357866800                           | 2                                     |
| 企業合の<br>得式会社iMedical                                                                                                    | その他の連絡先の<br>09000000000                       | 2                                     |
| が要合の<br>mepo部                                                                                                    | その他の連絡先(勝等・会社・目宅)①<br>携帯                      | 2                                     |
|                                                                                                    | <i>3</i> 4- <i>1</i> L                        |                                       |
|                                                                                                    | その他のメールアドレス <b>の</b><br>あある@aaa.co.jp         | 7                                     |
| 利用規約に問意するの                                                                                                    |                                               |                                       |
| 利用規約リンク<br>利用規約(はこちら(別タブで聞く)                                                                                                    |                                               |                                       |
| 利用規約リンク(POFB50)<br>https://ap5.salesforce.com/sfc/p/7F0000005CKQY/a/7F0000000THA/Mw<br>7gH Tie389lbPWwSNxtNtgDOlwWW23Xmux4cDyYHoM |                                               |                                       |
| タ前フリガナ・生年日日・                                                                                                    | 性则,企業久(事業所久)                                  |                                       |
|                                                                                                    | にか。止未つ(ず未のつ)<br>伝来り、冷木ナット、そんり                 | 「叩有石」「口で野使田勺」「口て」<br>+ Aii」 雨託来日た1 も1 |
| 住別・快直キット运り元朝                                                                                                    | () () () () () () () () () () () () () (      | た住所・電話留ちを入力し、                         |
| 利用規約をお読みいたたき                                                                                                    | 利用規約に同意する](                                   | こナエックを入れてくたさい。                        |
| <u>※検査キット送付先郵便番</u>                                                                                                    | <u>号・住所は、検査キット(</u>                           | <u> の送付先が自宅郵便番号・住所</u>                |
| と異なる場合のみご記入                                                                                                    | ください。                                         |                                       |
|                                                                                                    | ᄾᄮᇂᄷᇎᆍᇕᇏᇩᆠᄻ                                   |                                       |
| ※ 検 留 キット 达 付 先 住 所 を                                                                                                    | 会社の住所でご会球される                                  | る場合は、 <b>住所の後</b> に、                  |
|                                                                                                    | <u> 昭"をご記入ください。</u>                           |                                       |
| ※住所は正確にブヨスノギ                                                                                                    | $\pm$ 1                                       |                                       |
|                                                                                                    |                                               |                                       |
|                                                                                                    |                                               |                                       |

#### i Medical

### 参考)生年月日欄 スマホでの登録方法

# 【iPhone】

|      | •III au 4G     | 14:54          | ● 100        | )% 💼 + |             | 15:24 🚥 😝 🐲 📾 🔸  |
|------|----------------|----------------|--------------|--------|-------------|------------------|
|      | a mepowork-m   | epodev.cs      | 58.force.com | C      |             | キャンセル 個人<br>mepo |
|      | メポ             |                |              |        |             | 1980年            |
|      | *名(フリガナ) 🕚     |                |              |        |             | 5月16日            |
|      | ハナコ            |                |              |        |             |                  |
|      | *生年月日 🕕        |                |              |        |             |                  |
|      | 1980/06/27     |                |              |        |             |                  |
|      | * 4± 211 🐢     |                | 2001         |        |             |                  |
|      |                |                | 消去           | 完了     |             | 1<br>新·          |
|      | 1977年          | 3月             | 24日          |        |             |                  |
|      | 1978年<br>1979年 | · 4月<br>5月     | 25日<br>26日   |        |             | 削除               |
|      | 1980年          | - 6月           | 27日          |        |             |                  |
|      | 1981年          | 7月             | 28日          |        |             |                  |
|      | 1982年<br>1983年 | - 8月           | 29日<br>30日   |        |             |                  |
| 面面赤  | 、松舎の分々         | テスノ            | クロー          | 11.7   | はスと         |                  |
| 四四刃  |                | ・ /\ 」<br>み 一少 |              |        |             |                  |
| 編集 ( | ごさより。          | 編              | ましに          | ら、     |             | 偕をコ              |
| 完了を  | シワック           | フし             | てくだ          | さい     | <i>،</i> ۱。 | 月日(              |

### 【アンドロイド】

| 15:24 💷 🗭 達 📾 ・ 🛛 Ö 🖄 40* "4° 🔒 58%<br>キャンセル 個人受診者を編集 <b>保存</b> | 15:24    | ee 🚱 | *    | <b>.</b> |             | Ţ        | d Ø      | 4G <b>+ ""</b> [‡ | <b>a</b> 58% |
|-----------------------------------------------------------------|----------|------|------|----------|-------------|----------|----------|-------------------|--------------|
| mepo                                                            | · 姓      | 1980 | )年   |          | 111.57      | -tx +- 6 |          |                   |              |
| <sup>1980年</sup><br>5月16日(金)                                    |          | 5    | ]1   | 6        | 日(          | 金        | )        |                   |              |
| 1978                                                            | *名       |      |      |          |             |          |          |                   |              |
| 1979                                                            | 1        | <    |      | 19       | 80年9        | 5月       |          | >                 |              |
| 1980                                                            | 生        | 日    | 月    | 火        | 水           | 木        | 金        | ±                 |              |
| 1981 •                                                          | * 44+1   |      |      |          |             | 1        | 2        | 3                 |              |
| 1983                                                            | E S      | 4    | 5    | 6        | 7           | 8        | 9        | 10                | •            |
| 1984                                                            | 企業       | 11   | 12   | 13       | 14          | 15       | 16       | 17                |              |
| 削除 キャンセル 設定                                                     | 1        | 18   | 19   | 20       | 21          | 22       | 23       | 24                |              |
| 1670033                                                         | 部署       | 25   | 26   | 27       | 28          | 29       | 30       | 31                |              |
|                                                                 |          |      |      |          |             |          |          |                   |              |
|                                                                 | * ∰ß-    | 削除   |      |          | <b></b> + 7 | ンセル      | /        | 設定                |              |
| 左上の年数を                                                          | クロ       | J۸   | ار ر | 77       | まえ          | 5        | L        | 5                 | ក            |
|                                                                 | ン・<br>+- | ノノ   |      |          |             | שני      | <u> </u> | , F               |              |
| 偕を選択でさ                                                          | र<br>इ   | 9。   |      |          |             |          |          |                   |              |
| 月日はカレン                                                          | ダ-       | -17  | -7   | ⁻掉       | 疑化          | 乍し       | ,        | ₹₹                | す。           |
|                                                                 | -        |      | - `  |          |             | 1        |          |                   | - 0          |

### ※機種によって見え方が異なる場合がありますので、ご了承ください。

### i Medical

### 個人設定③

|            | ホーム 個人設定 新規予約 履歴・                                                                                                    | 変更・キャンセ | 2ル ご利用マニュアル さらに表示 >                             |            | Q 検索   | メポ花子 →  |
|------------|----------------------------------------------------------------------------------------------------|---------|-------------------------------------------------|------------|--------|---------|
|            | 個人受診者<br>メポ花子                                                                                                    |         |                                                 | 160 Max    |        |         |
|            | ~ ■受診者情報                                                                                                    |         |                                                 |            |        |         |
|            | 受診者名                                                                                                    |         |                                                 |            |        |         |
|            | 姓(フリカナ)の                                                                                                    |         | <b>郵使番号</b>                                     |            |        |         |
|            | メボ<br>名(フリガナ)®                                                                                                    |         | 1111111 住所の                                     |            |        |         |
|            | ハナコ                                                                                                    |         | 東京都港区六本木6-2-31                                  |            |        |         |
|            | 生年月日 <b>〇</b><br>1980/06/27                                                                                            |         | 03000000                                        |            |        |         |
|            | 年前8 <b>〇</b><br>39                                                                                                    |         | その他の連絡先<br>09000000000                          |            |        |         |
|            | 性別の                                                                                                    |         | その他の連絡先(携帯・会社・自宅)<br>機帯                         |            |        |         |
|            | 企業名()                                                                                                    |         | メール                                             |            |        |         |
|            | 株式会社iMedical<br>部署名の                                                                                                   |         | その他のメールアドレスの                                    |            |        |         |
|            | mepo铝β                                                                                                    |         | азазаа@азаза.co.jp                              |            |        |         |
|            | 利用規約に同意する                                                                                                    |         |                                                 |            |        |         |
|            | 利用規約リンク<br>利用規約はこちら(別タブで開く)                                                                                            |         |                                                 |            |        |         |
|            | 利用規約リンク(PDF版)<br>https://ap5.salesforce.com/sfc/p/7F000005CKQY/a/7F00000<br>w7gH_Tje3B9ibPWwSNxNtgO0)wWVZ3XmuX+c0yYHoM | OTIHA/M |                                                 |            |        |         |
|            | ~ ■受診医療機関                                                                                                    |         |                                                 |            |        |         |
|            | 受診医療機関●                                                                                                    |         | 診察券番号[半角英数字]①                                   |            | / 診祭芬畨 | 亏・別禹企業名 |
| - <b>F</b> |                                                                                                    | 「松田たい字体 | 22222222                                        |            |        |         |
|            | ◇ ■ 健康(上無情報)(2)(2)(2)(2)(2)(2)(2)(2)(2)(2)(2)(2)(2)                                                                    |         | 7<br>所属企業名(企業補助利用時のみ入力。検索に<br>です。) <sup>●</sup> | 出ない場合は入力不要 | 「は人刀小  | ·安です。   |
|            | 250                                                                                                    |         |                                                 | /          |        |         |
|            | 11                                                                                                    |         |                                                 |            |        |         |
|            | 酉号●<br>222                                                                                                    |         |                                                 |            |        |         |
|            | 保険者番号、記号、番号の確認方法リンク<br>確認方法はこちら                                                                                        |         |                                                 |            |        |         |
|            |                                                                                                    |         |                                                 |            |        |         |
|            | 米示16種面種様体映相音<br>                                                                                                    |         |                                                 |            |        |         |
|            | 被保険者(本人)                                                                                                    |         |                                                 |            |        |         |

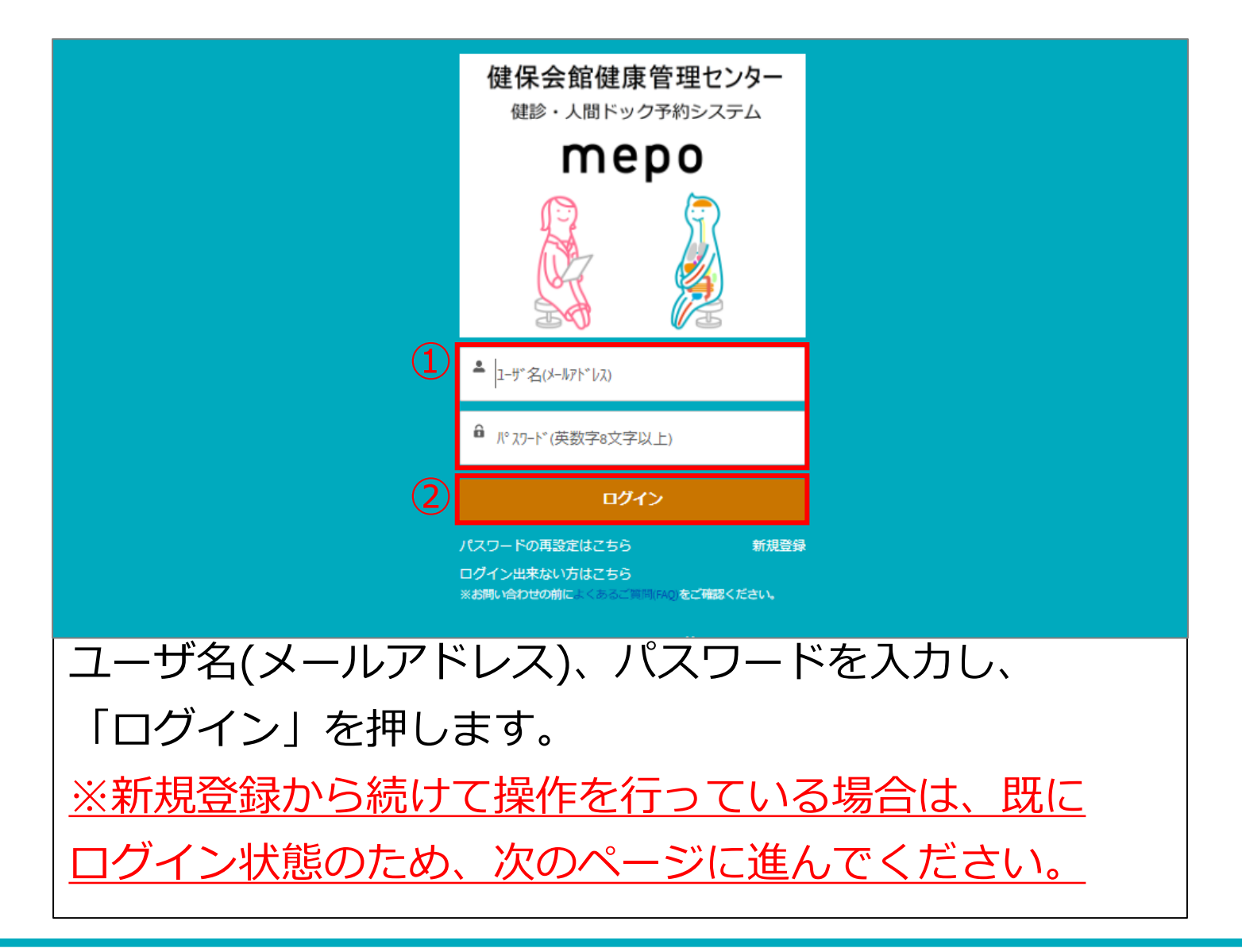

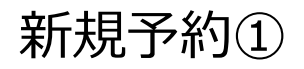

〈PC版〉

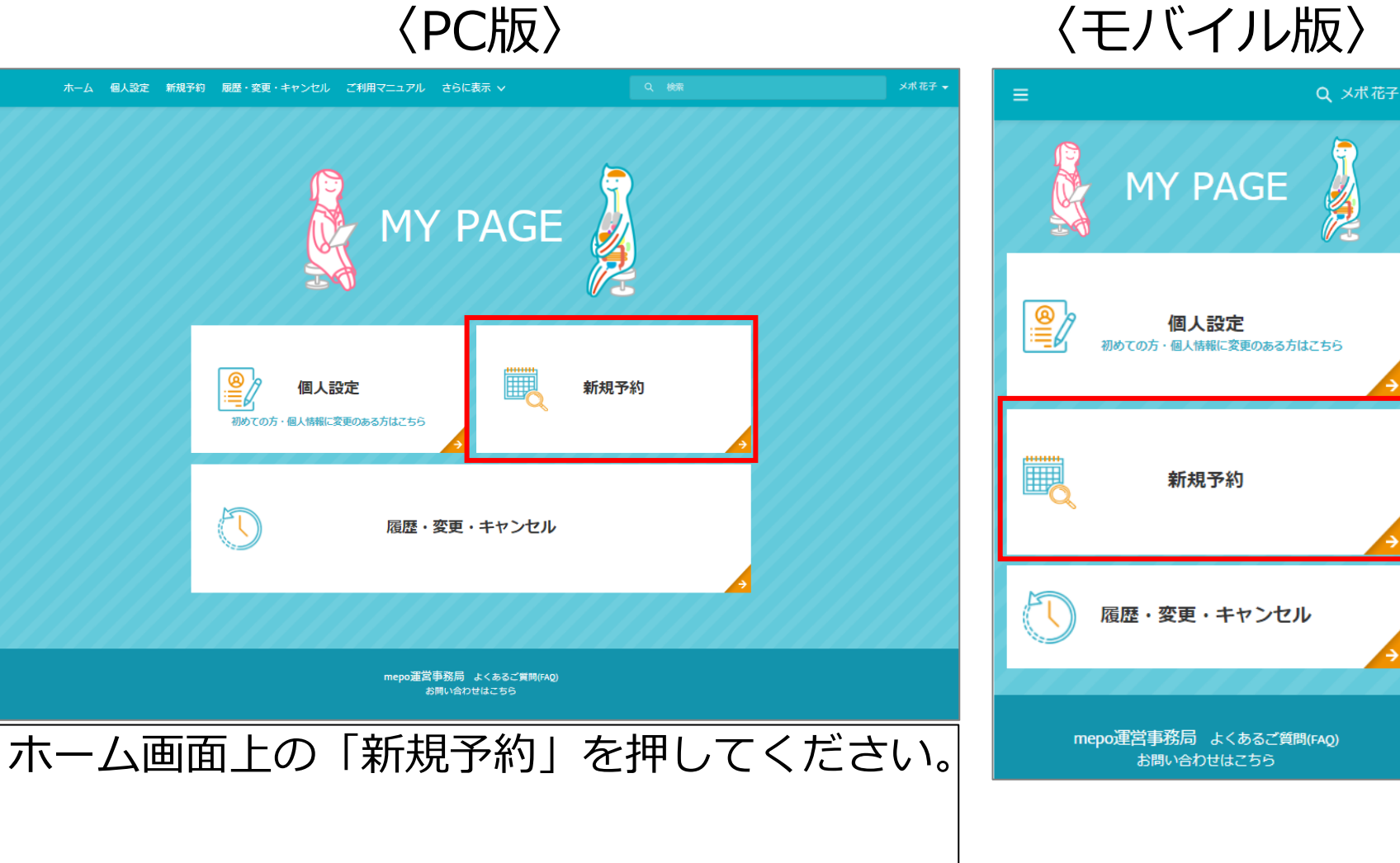

| ホーム 個人設定 | 新規予約 履歴・変更・キャンセル ご利用マニュアル さらに表示 >                                               | Q 機索                                    | メポ花子 🗸        |
|----------|---------------------------------------------------------------------------------|-----------------------------------------|---------------|
| (        | )                                                                               | ••••••••••••••••••••••••••••••••••••••• |               |
|          |                                                                                 |                                         |               |
|          | 個人受診か健保/企業指定か選択してください                                                           |                                         |               |
|          | <ul> <li>● 個人受診(全額自己負担で受診される方)</li> <li>● 健保/企業指定(健保/企業補助を使って受診される方)</li> </ul> |                                         |               |
| 「健保/企    | 業指定」を選択してください。                                                                  |                                         |               |
|          |                                                                                 |                                         |               |
|          |                                                                                 | 次ページに続く                                 | $\Rightarrow$ |
|          |                                                                                 |                                         |               |
|          |                                                                                 |                                         |               |

新規予約③

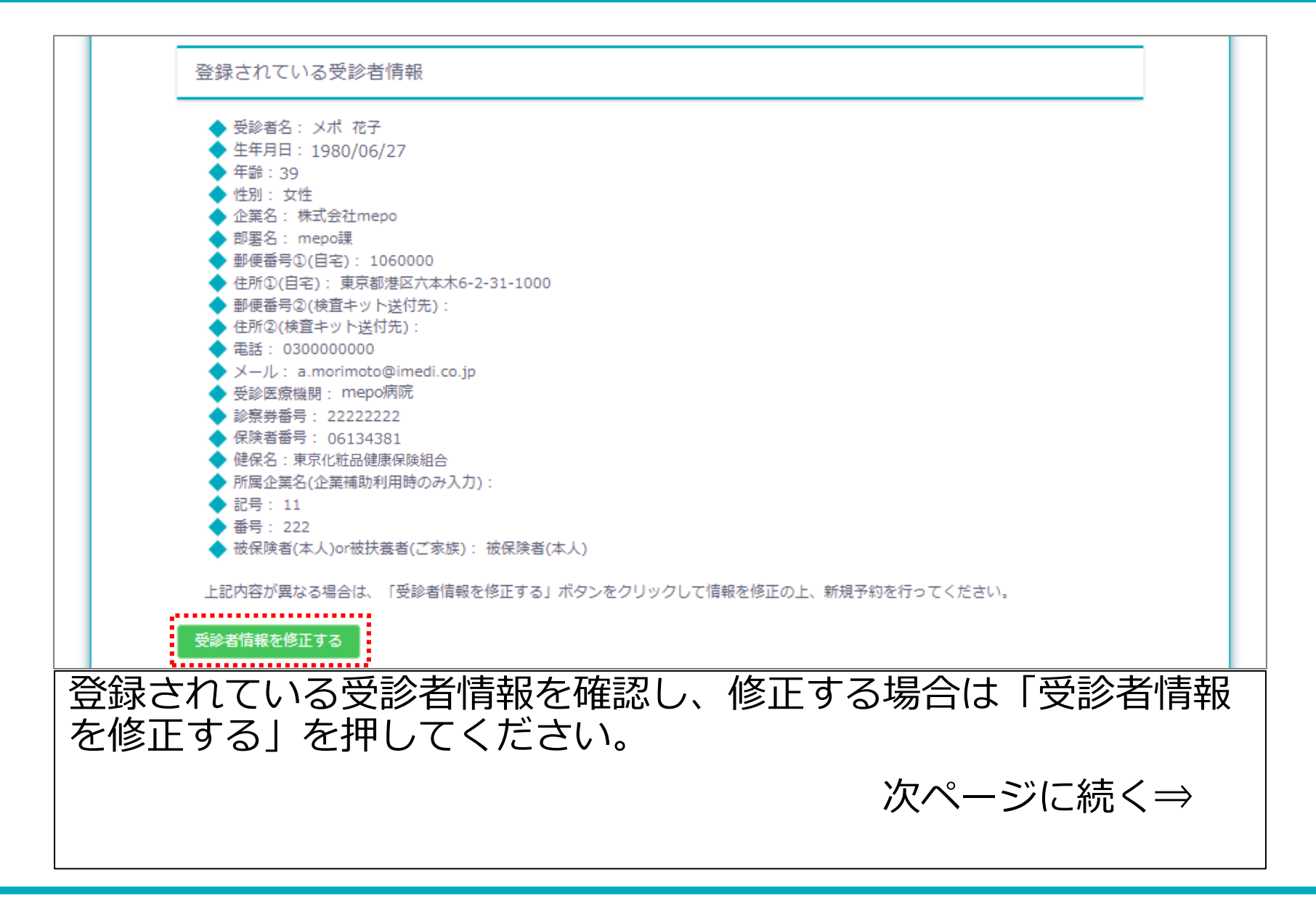

#### i Medical

新規予約④

|             | 受診者情報を修正する                                                                           |         |
|-------------|--------------------------------------------------------------------------------------|---------|
|             | 前回のログイン以降、以下に該当はありませんか?                                                              |         |
|             | <ul> <li>□ 住所変更</li> <li>□ 会社変更・退職</li> <li>□ 氏名変更</li> <li>□ 検査キット送付先の変更</li> </ul> |         |
|             | □ 該当なし<br>                                                                           | _       |
|             | 次へ(プラン選択)                                                                            |         |
| 前<br>を      | i回のログイン以降、以下に該当はありませんか?の該当するいず<br>テェックしてください。                                        | れか      |
| 「<br>更<br>る | 「住所変更」「会社変更・退職」「氏名変更」「検査キット送付先<br>9」のどちらかにチェックが入る場合は、上の「受診者情報を修正<br>6」を押してください。      | の変<br>す |
| ]<br>כ      | 「該当なし」にチェックが入る場合は、「次へ(プラン選択)」を<br>こください。                                             | 押し      |

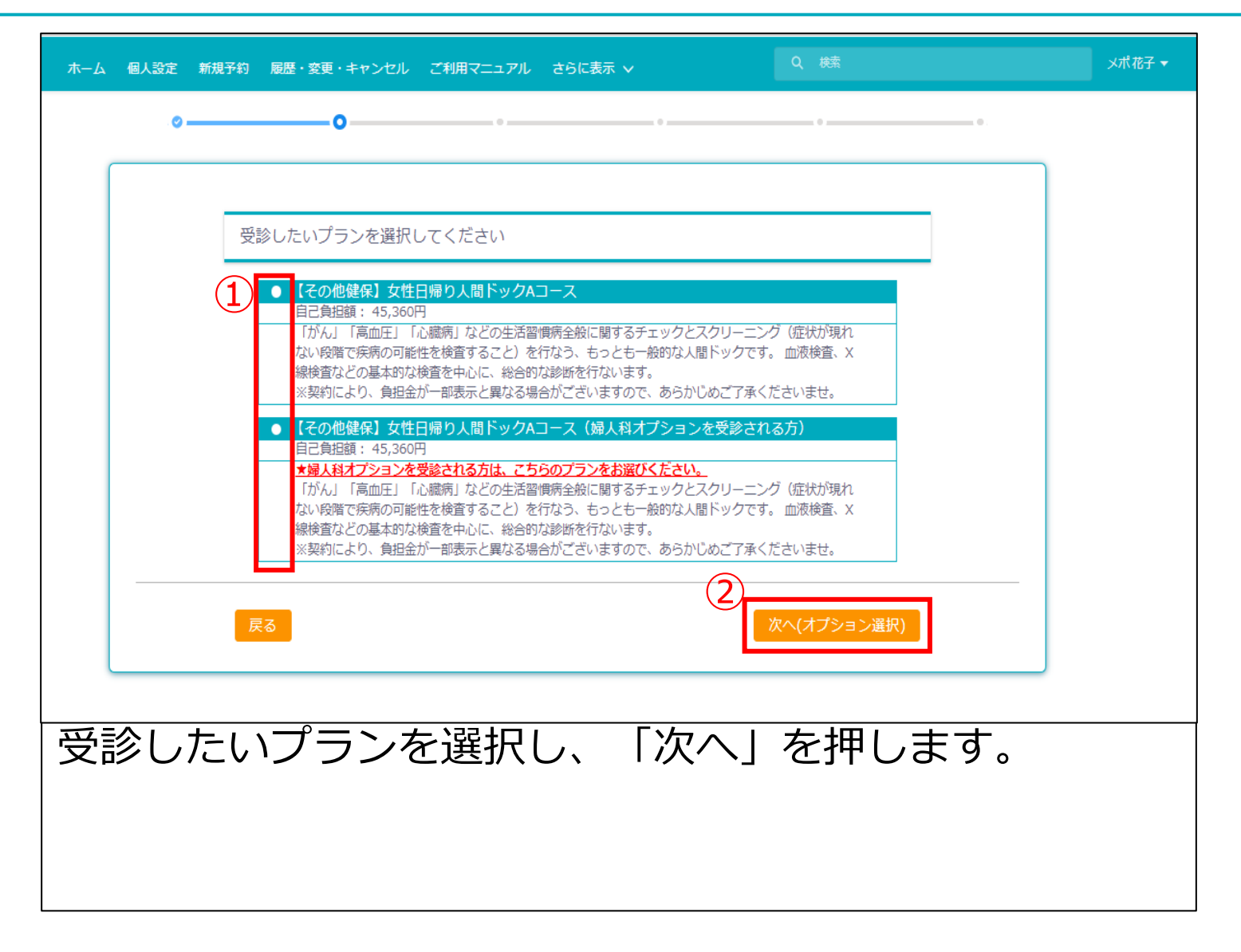

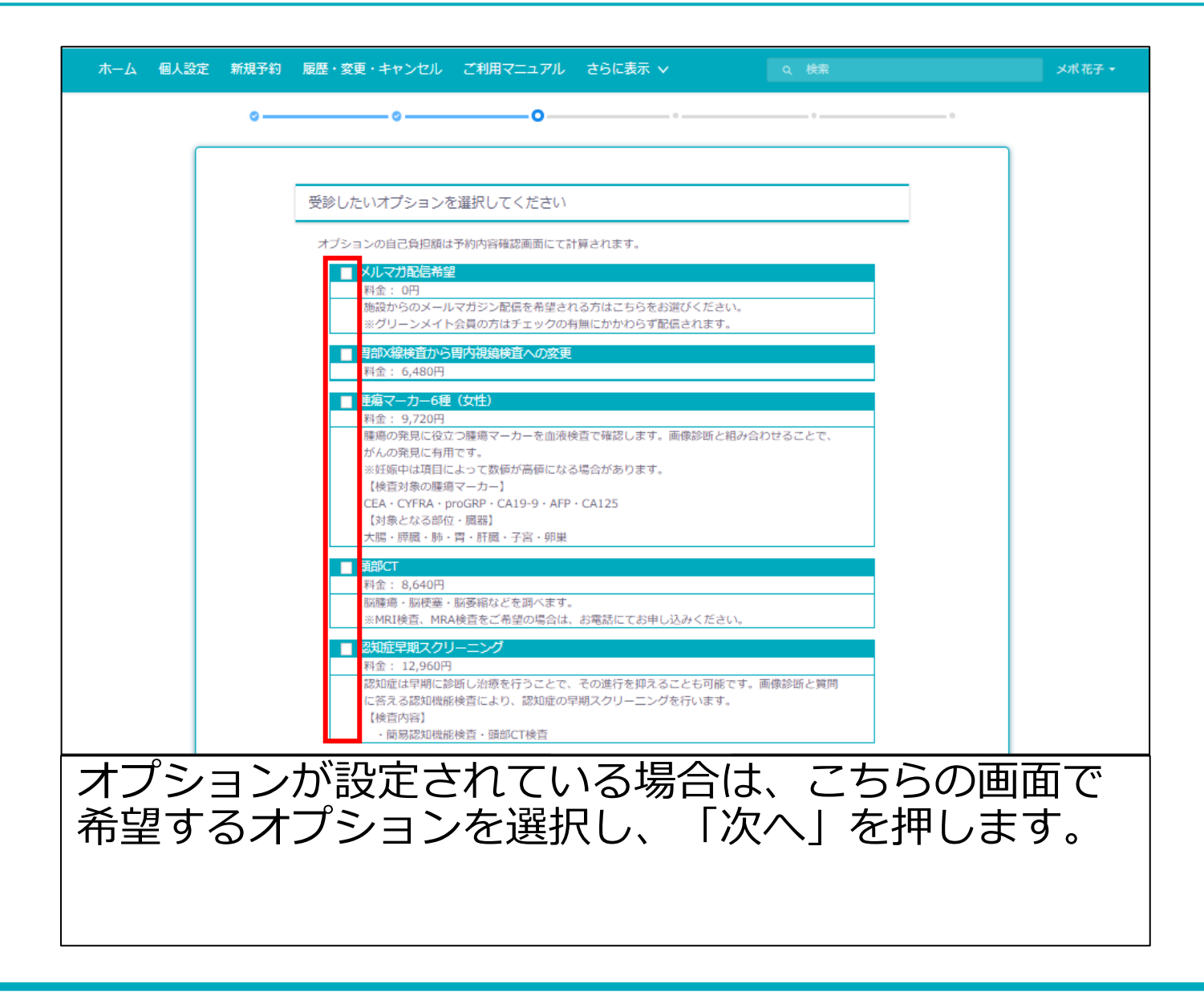

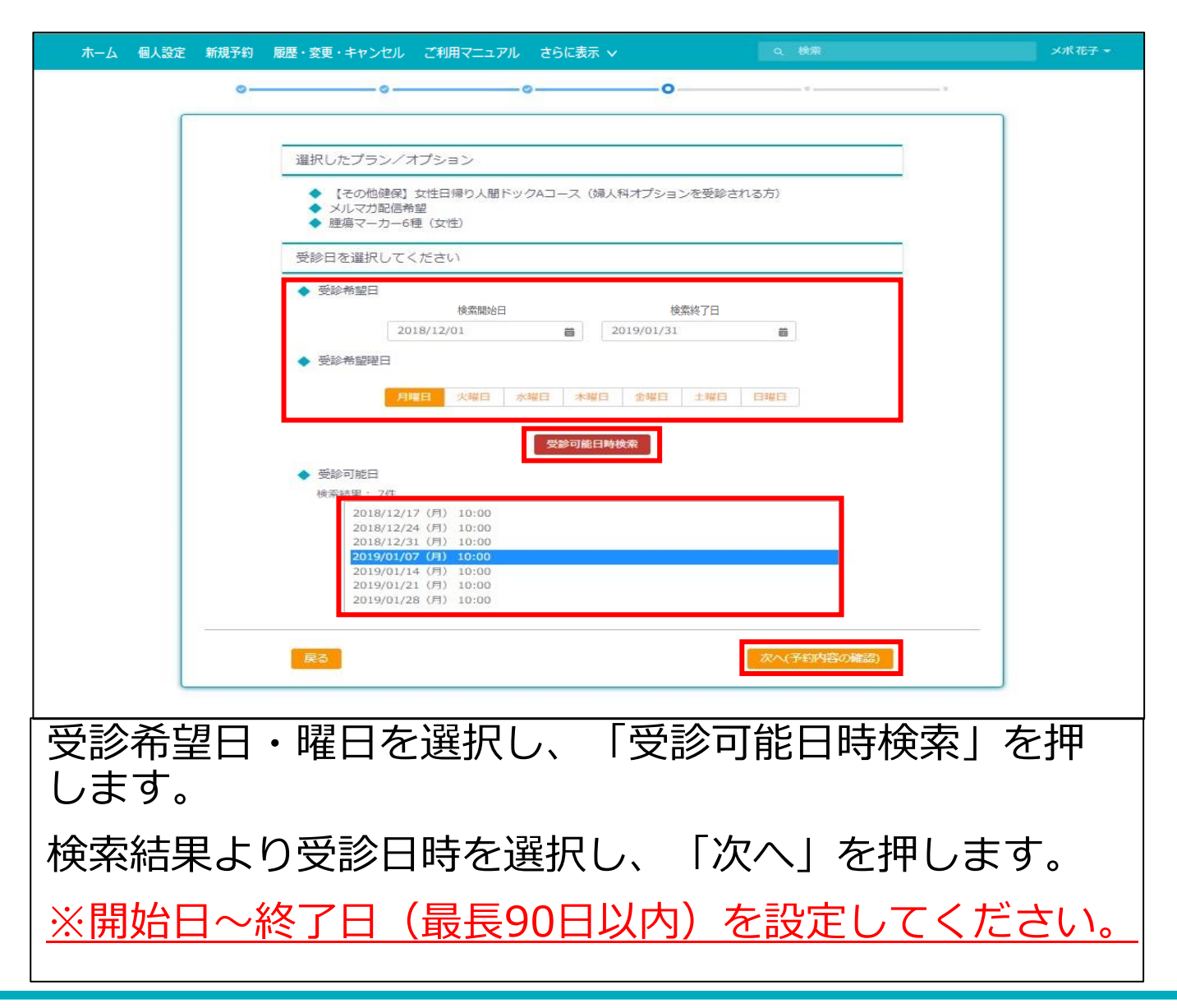

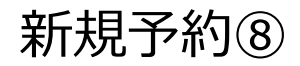

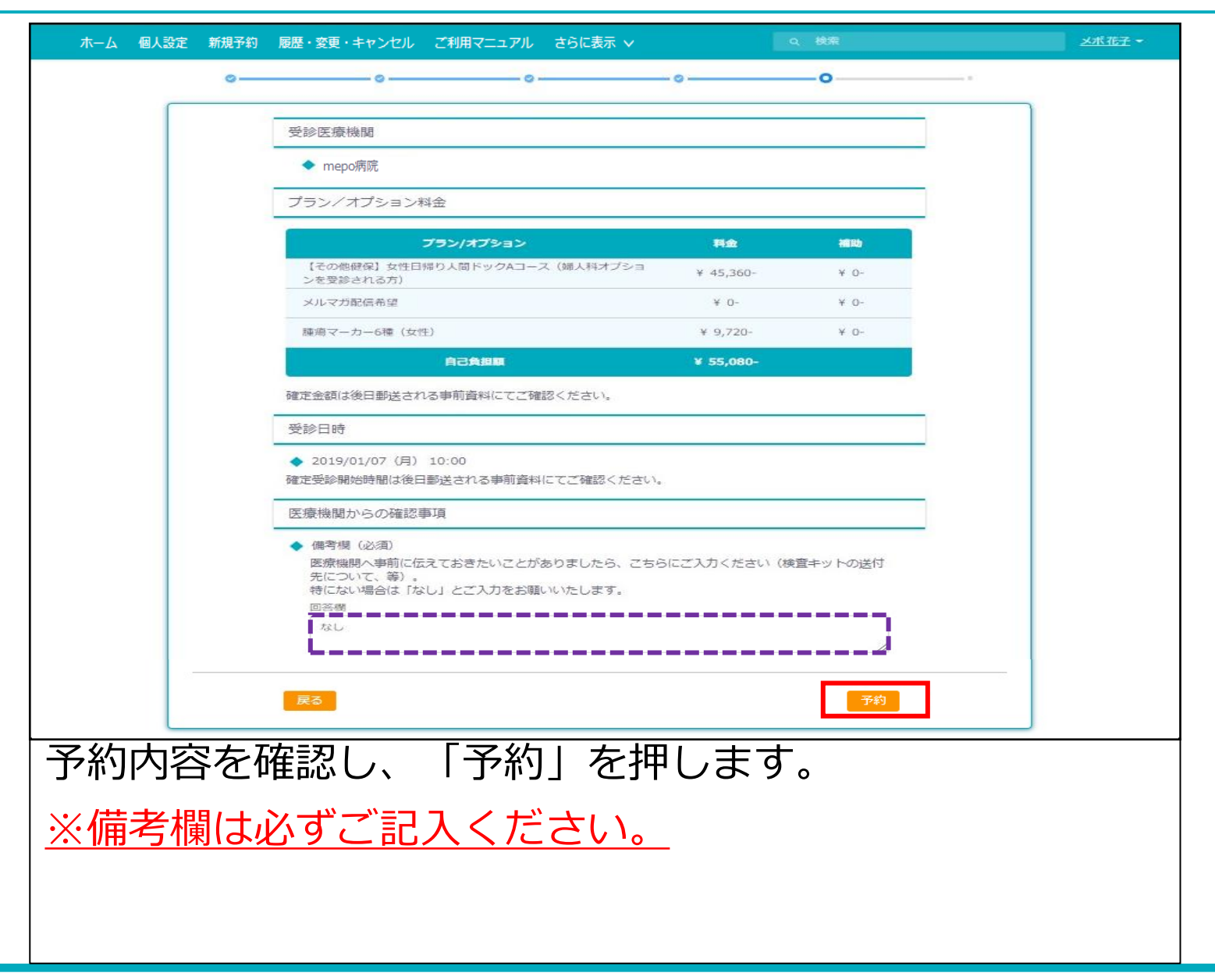

| ホーム 個人設定 新規予約 | 約 履歴・変更・キャンセル ご利用マニュアル さらに表示 🗸       | Q 検索                                  | メポ花子                                                                                |                                                                                    |
|---------------|--------------------------------------|---------------------------------------|-------------------------------------------------------------------------------------|------------------------------------------------------------------------------------|
| o             | oo                                   | · · · · · · · · · · · · · · · · · · · | o                                                                                   |                                                                                    |
|               |                                      |                                       |                                                                                     |                                                                                    |
|               | 予約を受け付けました。                          |                                       | 2018/11/22 (木) 11:54<br>mepo運営事務局 <in< td=""><td>fo_mepo@imedi.co.jp&gt;</td></in<> | fo_mepo@imedi.co.jp>                                                               |
|               | 予約番号はです。<br>下記メールアドレス宛にメールをお送り致しました。 |                                       | Sandbox: [mepo]予約受付<br>宛先                                                           | が完了しました                                                                            |
|               |                                      |                                       | てのメッセージは、Outlookの迷惑メール                                                              | しなつしいます。これらの機能を行効にするには、メッセーンを受信につれた参加します。<br>フィルター以外の迷惑メール フィルターにより、迷惑メールと認識されました。 |
|               | 予約番号とメールアドレスは大切に保管してください。            |                                       | メポ 花子 様                                                                             |                                                                                    |
|               |                                      | トップページへ戻る                             | 平素は mepo をご利用いただきまして<br>以下の通り、予約受付を完了いたしまし                                          | ありがとうございます。<br>.た。                                                                 |
|               |                                      |                                       | ■予約番号:<br>R-181122-115                                                              |                                                                                    |
|               |                                      |                                       | ■予約日:<br>2019-01-07<br>■子約時間:                                                       |                                                                                    |
|               |                                      |                                       | ■ J Albertal ·<br>10:00 ~<br>■医療機関名:                                                |                                                                                    |
|               |                                      |                                       | 春日クリニック<br>■プラン名:                                                                   |                                                                                    |
|               |                                      |                                       | <ul> <li>【その他健保】女性日帰り人間ドック」</li> <li>■オプション名:</li> <li>メルマガ配信希望</li> </ul>          | A コース(婦人科オブションを受診される方)                                                             |
|               |                                      |                                       | 腫瘍マーカー6種(女性)                                                                        |                                                                                    |
| 予約完了で         | です。                                  |                                       | · ·                                                                                 |                                                                                    |

### 登録メールアドレスに予約確定メールが送信されます。

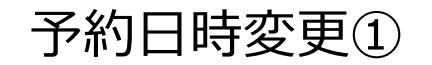

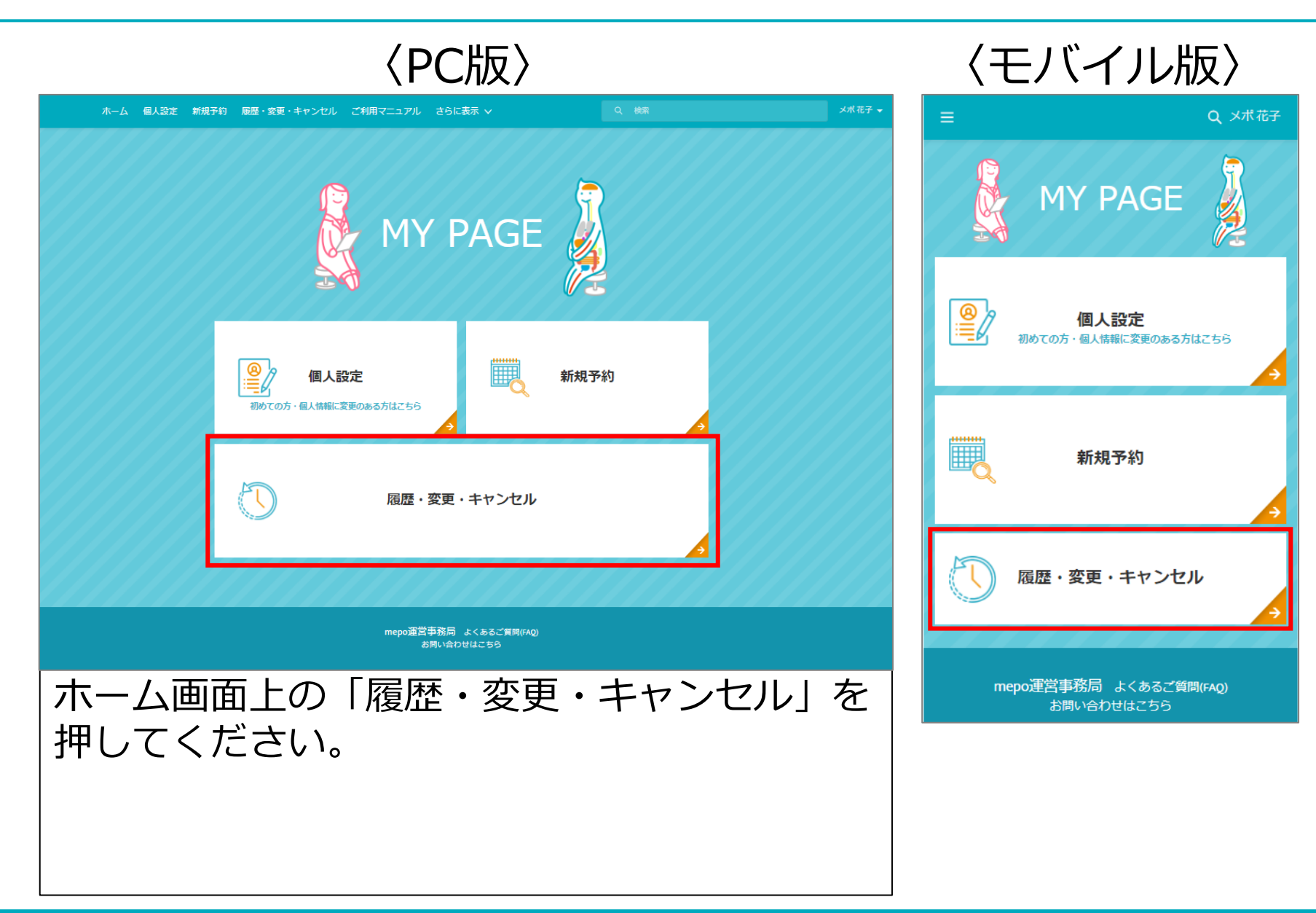

| ホーム 個人設定 新規予約                               | 履歴・変更・キャンセル ご利 | 明マニュアル さらに表示、 | ×             | Q 検索         |                | メポ花子 ▼       |
|---------------------------------------------|----------------|---------------|---------------|--------------|----------------|--------------|
| 詳細内容の確認、変更やキャンセルをしたい場合は、予約<br>ジ<br>1.予約済み ▼ | 番号をクリックしてください。 |               |               |              |                |              |
| 1 個の項目・16分前 に更新されました                        |                |               | C             | 、このリストを検索    | \$ • III • C 🖌 | C Y          |
| 予約番号 🗸 🗸                                    | 医療機関 イ         | 予約区分 🗸        | 予約日 ~         | 予約時間(From) V | 受診者            | $\checkmark$ |
| 1 <b>R-180925-850</b>                       | mepo病院         | 健保予約          | 2018/10/01    | 0750         | メポ花子           |              |
|                                             |                |               |               |              |                |              |
|                                             |                |               |               |              |                |              |
|                                             |                |               |               |              |                |              |
|                                             |                |               |               |              |                |              |
|                                             |                |               |               |              |                |              |
|                                             |                |               |               |              |                |              |
|                                             |                |               |               |              |                |              |
|                                             |                |               |               |              |                |              |
|                                             |                |               |               |              |                |              |
| 画面左上を「                                      | 1 予約済る         | みしに変す         | <b>国人 空</b> 軍 | したい予         | 約の             |              |
|                                             | ェコッシント         |               |               |              | リンク            |              |
|                                             | してくたる          | <b>さい。</b>    |               |              |                |              |
|                                             |                |               |               |              |                |              |
|                                             |                |               |               |              |                |              |
|                                             |                |               |               |              |                |              |
|                                             |                |               |               |              |                |              |

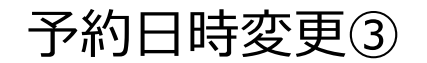

| ホーム 個人設定 新規予約 履歴・変更・キャンセル ご利用マニュアル さらに表示、                                                   |                                                                                                    |
|---------------------------------------------------------------------------------------------|----------------------------------------------------------------------------------------------------|
| 日時のみ変更する場合は「予約日時変更」ボタン、オブションを変更する場合は「オブション変更」ボタンより変<br>ブランを変更する場合は予約をキャンセルし、再度予約を取り直してください。 |                                                                                                    |
| <b>ジ</b> <sup>予約</sup><br>R-180925-850                                                      | 予約日時変更 オプション変更 予約キャンセル                                                                                                    |
| ▼ ■予約内容                                                                                     |                                                                                                    |
| 予約区分<br>●<br>健保予約                                                                           |                                                                                                    |
| 医痰機関●<br>mepo病院                                                                             |                                                                                                    |
| 健保<br>iMedical健康保険組合                                                                        |                                                                                                    |
| 企業<br>株式会社iMedical                                                                          |                                                                                                    |
| ~ ■受診日時                                                                                     |                                                                                                    |
| 予約日 (1)<br>2018/10/01                                                                       | 予約時間(From)<br>0800                                                                                                    |
| ~ ■料金情報                                                                                     |                                                                                                    |
| 自己負担額<br>¥ 50,040                                                                           |                                                                                                    |
| ホーム画面上右上の「予約日時                                                                              | 変更  を押してください。                                                                                                    |
| ※プランの変更をご希望の場合                                                                              | は、一度予約キャンセルを                                                                                                    |
| <u>ホンプンの文文とこれ里の第日</u><br>  行ってから 新 <u>邦</u> 子約両面に白                                          | <u>しいていたい しょう しんしょう しんしょう しょう しょう しょう しょう しょう しょう しょう しょう しょう </u> |
|                                                                                             |                                                                                                    |
| <u>冉度予約をしていたたく必要か</u>                                                                       | <u>いこさいます。</u>                                                                                                    |
|                                                                                             |                                                                                                    |
|                                                                                             |                                                                                                    |

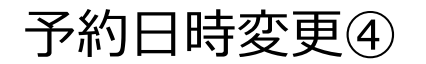

| ホーム 個人設定 新規                                            | 予約 履歴・変更・キャンセル ご利用マニュアル さらに表示 🗸                              | Q 検索 メポ花子 <del>、</del>                |
|--------------------------------------------------------|--------------------------------------------------------------|---------------------------------------|
| 日時のみ変更する場合は「予約日時変更」ボタン、オフ<br>プランを変更する場合は予約をキャンセルし、再度予約 | ションを変更する場合は「オブション変更」ボタンより変更してください。<br>を取り直してください。            | ×                                     |
| び<br>R-180925-850                                      | 予約日時変更                                                       | 予約日時変更 予約キャンセル                        |
| ~ ■予約內容                                                | 受診日を選択してください                                                 |                                       |
| 予約区分 ()<br>健保予約<br>医適時間の                               | ◆ 受診希望日<br>検索開始日                                             | 検索終了日                                 |
| mepo病院<br>研EPO病院<br>研究                                 | 2018/10/01                                                   | <b></b>                               |
| iMedical愛康傑族相合<br>企業<br>株式会社iMedical                   | ▼ 17 至 9世 口       月曜日     火曜日     水曜日     木曜日     金曜日     :: | 土曜日 日報日                               |
| ✓ ■受診日時<br>予約日①                                        |                                                              | 受診可能日時検索                              |
| 2018/10/01                                             | ◆ 受診可能日                                                      | · · · · · · · · · · · · · · · · · · · |
| 自己負担額<br>¥ 50,040                                      | 閉じる                                                          | 次へ(予約内容の確認)                           |
| プラン料金●<br>¥ 10,000<br>プラン補助金額●<br>¥ 0                  | オプション料金<br>¥ 41,040<br>オプション補助<br>¥ 1,000                    | ●<br>金額●                              |
| 受診希望日の                                                 | ・曜日を選択し、「受診可                                                 | ]能日時検索」を                              |
| <u>3+0~</u>  <br>  <u>※開始日~</u> 約                      | 。<br><u>冬了日(最長90日以内)を</u>                                    | を設定してください。                            |
|                                                        |                                                              |                                       |

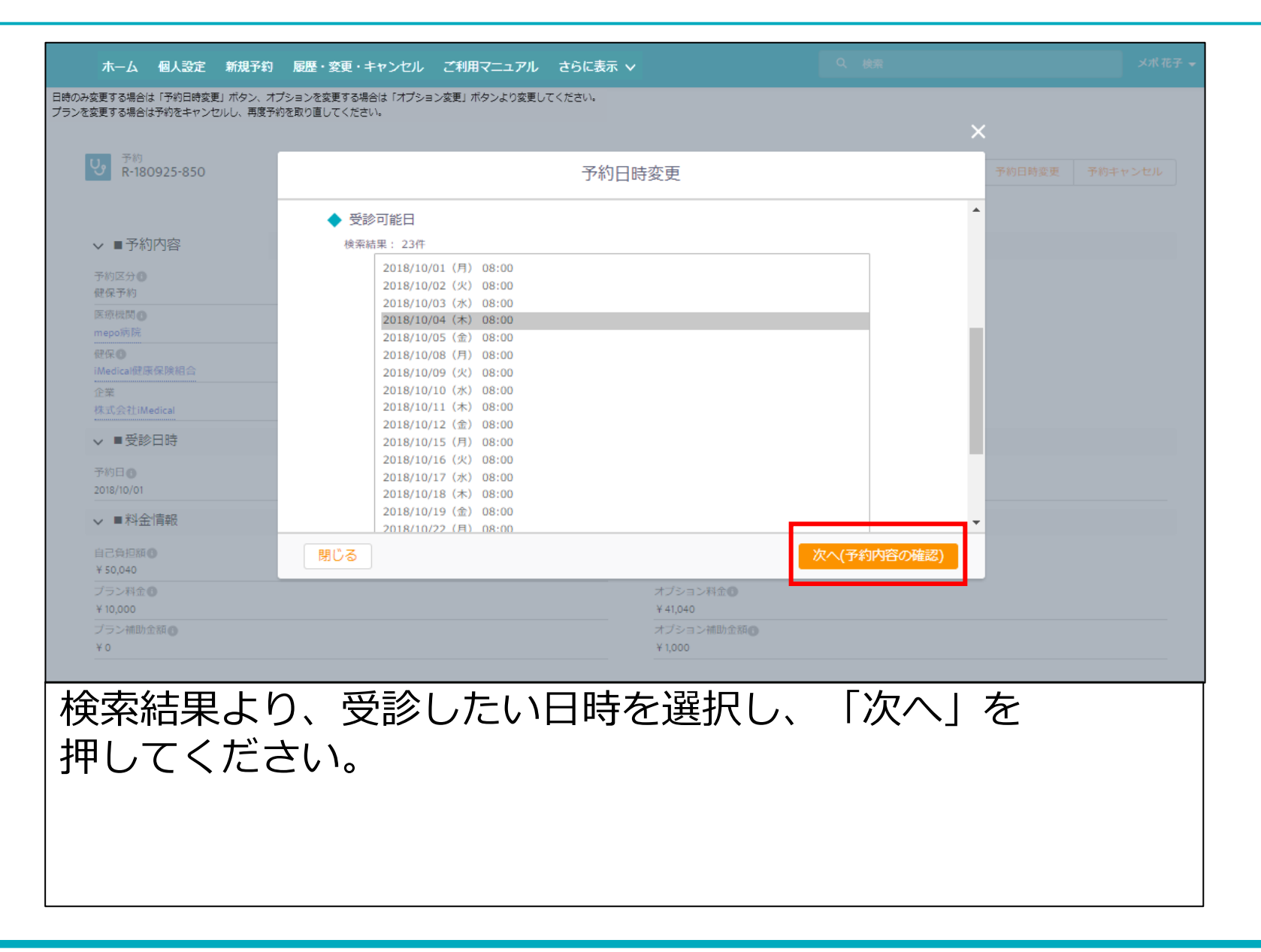

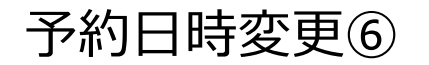

| ホーム 個人設定 新規予約                                          | 履歴・変更・キャンセル ご利用マニュアル さらに表示 🗸                        | Q 検索   | メポ 花子 🚽        |
|--------------------------------------------------------|-----------------------------------------------------|--------|----------------|
| 日時のみ変更する場合は「予約日時変更」ボタン、オン<br>ブランを変更する場合は予約をキャンセルし、再度予約 | プションを変更する場合は「オブション変更」ボタンより変更してください。<br>りを取り直してください。 | ×      | <              |
| 予約<br>R-180925-850                                     | 予約日時変更                                              |        | 予約日時変更 予約キャンセル |
| ✓ ■予約内容                                                | 受診日時                                                |        |                |
| 予約区分 <b>●</b><br>伊保予約                                  | ◆ 2018/10/04(木) 08:00                               |        |                |
| 医痰极関<br>mepo病院<br>                                     | 医療機関からの確認事項                                         |        |                |
| iMedical健康保険組合<br>企業<br>株式会社iMedical                   | <ul> <li>◆ 検査キットの再送は必要ですか?</li> <li>回答機</li> </ul>  |        |                |
| ~ ■受診日時                                                |                                                     |        |                |
| 予約日 (1)<br>2018/10/01                                  |                                                     |        |                |
| ✓ ■料金情報<br>自己負担額の                                      | ₽Z                                                  | 亦再陈宁   | _              |
| ¥ 50,040<br>プラン料金 <b>の</b>                             | オブション料金●                                            | XXRA   | J              |
| ¥ 10,000<br>プラン補助金額●<br>¥ 0                            | ¥ 41,040<br>オプション補助金額<br>¥ 1,000                    |        |                |
| 予約内容を研                                                 |                                                     | してください | ۱ <sub>o</sub> |
| ※回答欄は                                                  | <u> ふずご記入ください。</u>                                  |        |                |
|                                                        |                                                     |        |                |
|                                                        |                                                     |        |                |
|                                                        |                                                     |        |                |

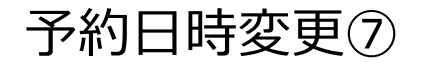

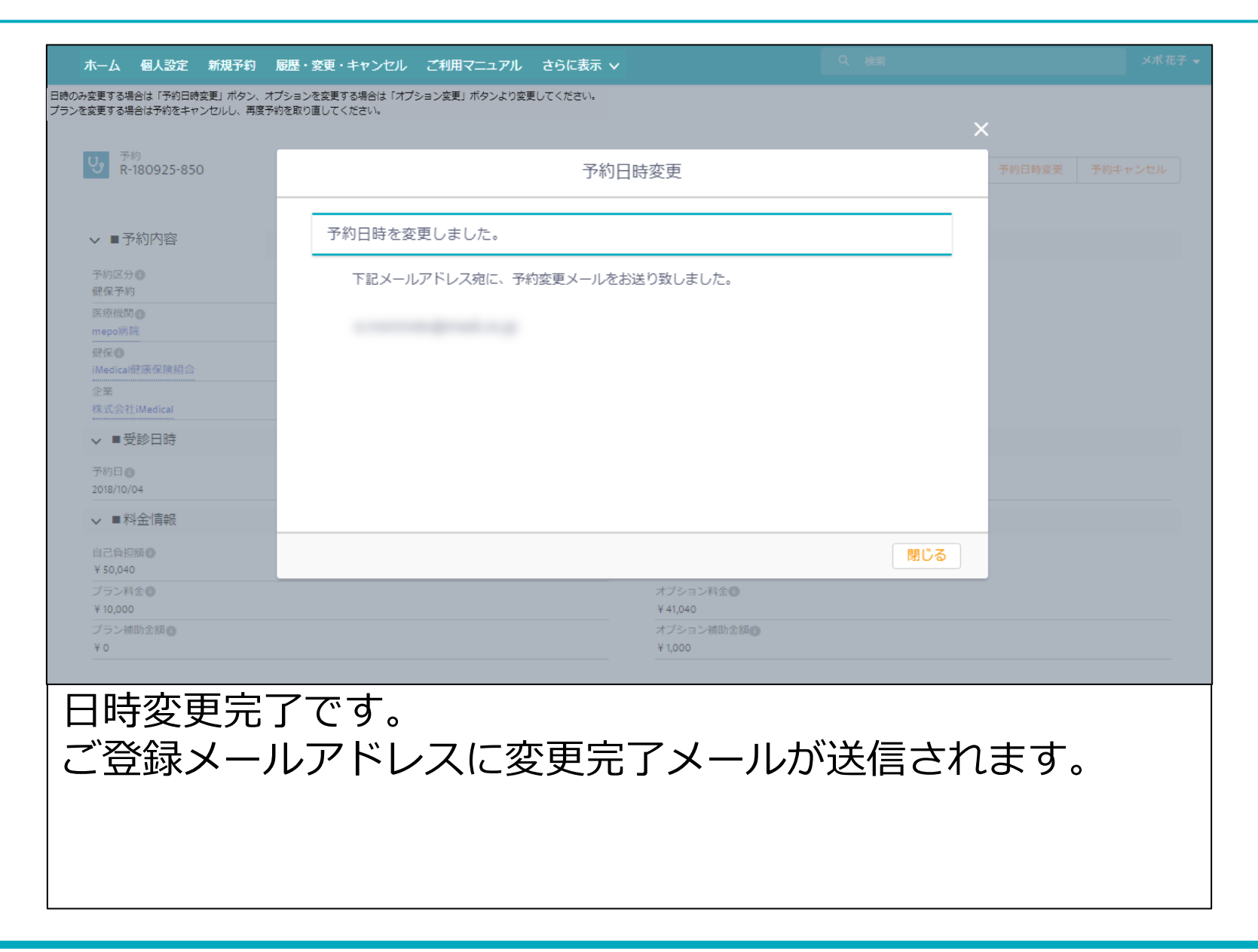

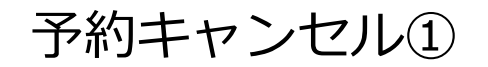

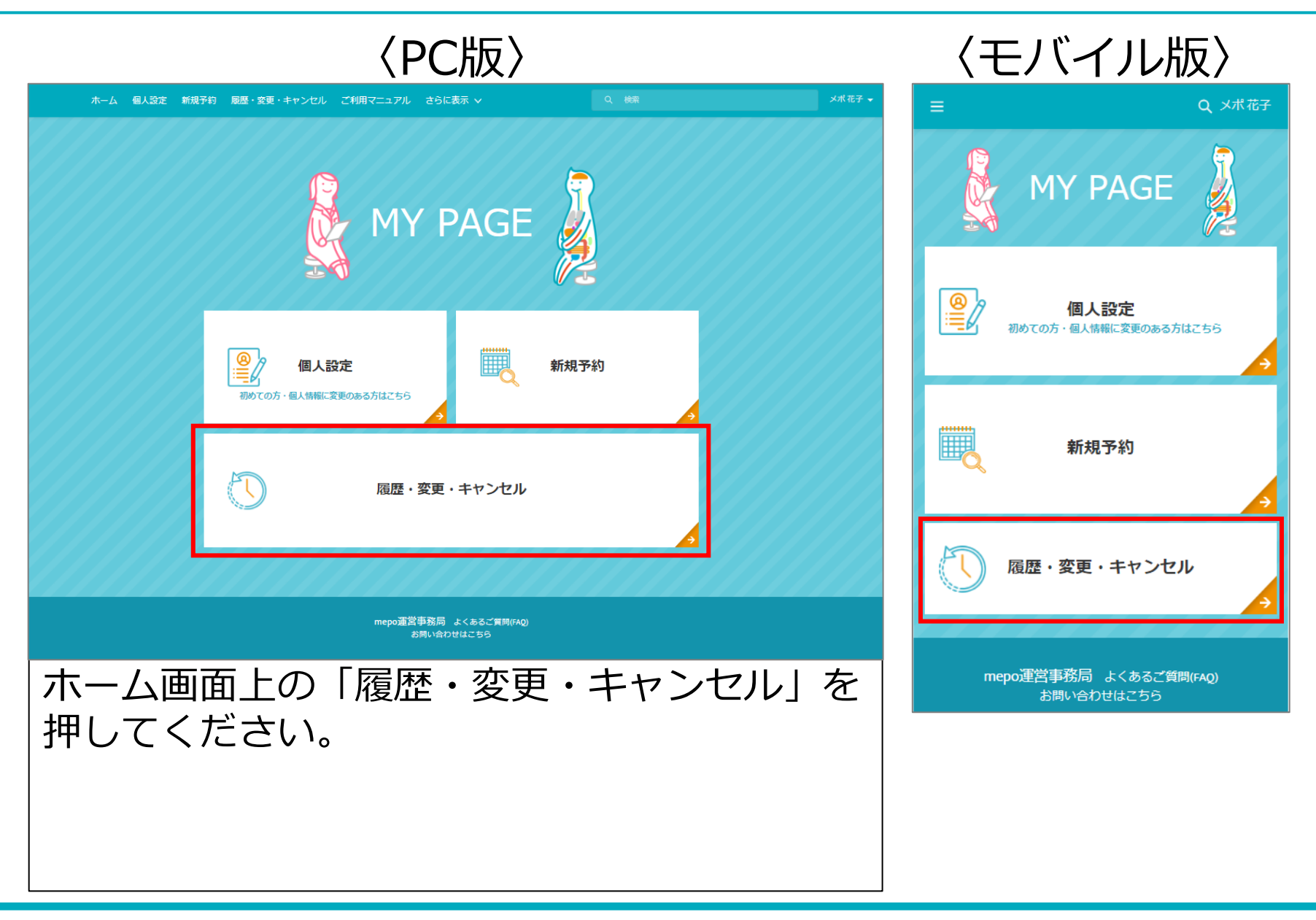

#### i Medical

| ホーム 個人設定 新規予約 履歴・変更・キャンセル ご利用マニュアル さらに表示                                                    | ~                  |              | ×# 花子 →    |
|---------------------------------------------------------------------------------------------|--------------------|--------------|------------|
| 日時のみ変更する場合は「予約日時変更」ボタン、オブションを変更する場合は「オブション変更」ボタンより変<br>プランを変更する場合は予約をキャンセルし、再度予約を取り直してください。 | 更してください。           |              |            |
| び<br>R-180925-850                                                                           |                    | 予約日時変更 オプション | 変更 予約キャンセル |
| ▼ ■予約内容                                                                                     |                    |              |            |
| 予約区分 ●<br>健保予約                                                                              |                    |              |            |
| 医痰機関●<br>mepo病院                                                                             |                    |              |            |
| 健保<br>Medical健康保険組合                                                                         |                    |              |            |
| 企業<br>株式会社IMedical                                                                          |                    |              |            |
| ✔ ■受診日時                                                                                     |                    |              |            |
| 予約日<br>2018/10/01                                                                           | 予約時間(From)<br>0800 |              |            |
| ~ ■料金情報                                                                                     |                    |              |            |
| 自己負担額 <b>●</b><br>¥ 50,040                                                                  |                    |              |            |
| ホーム画面上右上の「予約キャ                                                                              | ンセルノ               | を押してくださ      |            |
|                                                                                             |                    |              | •          |
|                                                                                             |                    |              |            |
|                                                                                             |                    |              |            |
|                                                                                             |                    |              |            |
|                                                                                             |                    |              |            |

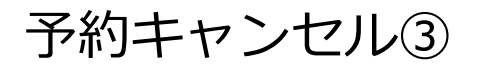

| <ul> <li>✓ ■予約内容</li> <li>予約区分 ①</li> <li>健保予約</li> <li>医療機関 ③</li> <li>mepo病院</li> </ul> | 予約キャンセル                                                                                            |                                |              |
|-------------------------------------------------------------------------------------------|----------------------------------------------------------------------------------------------------|--------------------------------|--------------|
|                                                                                           |                                                                                                    |                                |              |
| 健保●<br>IMedical健康保険相合<br>企業<br>株式会社iMedical<br>✓ ■受診日時<br>予約日●<br>2018/10/01              | この予約をキャンセルしますか?<br>日時のみ変更する場合は「予約日時変更」ボタン、オ<br>「オプション変更」ボタンより変更してください。<br>プランを変更する場合は予約をキャンセルし、再度予 | †プションを変更する場合は<br>5約を取り直してください。 |              |
| 2<br>2日直近で変更、キャンセルを<br>2い場合がございます。その場<br>2療法人社団同友会 03-3630                                | <u>注意事項</u><br>Eご希望の場合、mepo予約上で変更で<br>場合は、直接お問合せください。<br>-0530(月~金 14:00から16:30)】                  | いいえ はい<br><sup>3</sup> 0       |              |
| キャンセルす<br>ンセルが完了                                                                          | 「る場合は、「はい」を語<br>て、予約キャンセルメー                                                                        | 押してください。<br>ルが送信されます           | , 予約キャ<br>す。 |